# FIRST CHAMPIONSHIP HOTEL RESERVATION REVIEW

Team SCREAM 4522

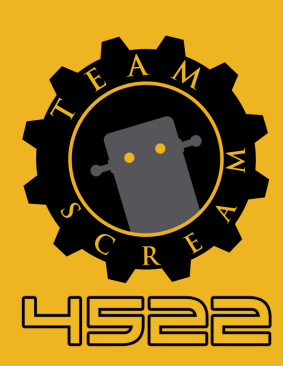

### TVERVIEW

As a pre-qualified team for the 2025 FIRST Championship in Houston, Texas, we recently received an email from FIRST regarding the new hotel reservation process for the event. After completing our reservation, we would like to share some helpful information to assist you through this updated procedure.

Since we travel with a large team to Champs, we have to look at a list of considerations when booking, such as:

- \$20,000 max
- 22 Rooms (Double Queens)
- Breakfast
- Bus Parking
- Under 20 miles from venue
- Reputable Hotel

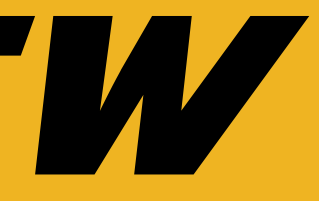

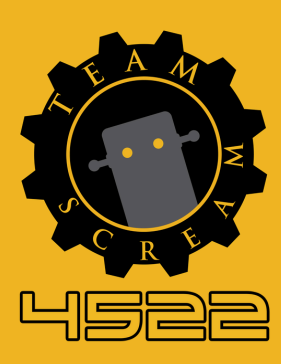

## VELCOME EMFIL

After a team qualifies for the FIRST Championship, a welcome email will be sent containing important details on how to set up the Team Room Block. To proceed, click on the green button titled "Request Rooms," which will redirect to the next page. It is important to notice the team's submission deadline to ensure the Team Room Block is submitted on time.

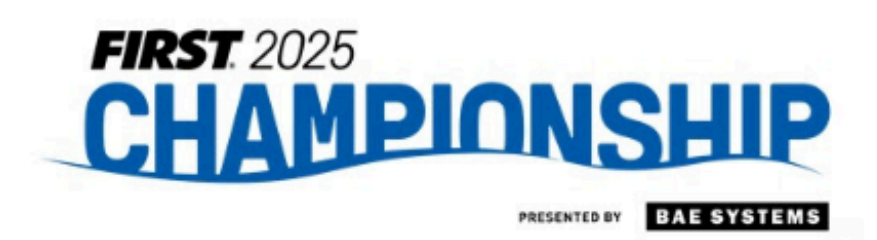

### Congratulations! Time to create a Team Room Block!

Good news! Now that your team has qualified, you can set up a Team Room Block for the 2025 *FIRST*® Championship in Houston, TX.

- This site will allow you to browse the available hotels and room types in real time and submit your block needs. Your Team Room Block will be created automatically!
- Booking instructions will follow immediately once you set up your Team Room Block.
- You have 2 weeks until Monday, 12/23/2025 to submit your block request and create your Team Room Block. DON'T DELAY - This action is time sensitive.
- REMINDER This step is just setting up your Team Room Block. You will still need to book these rooms/assign names to create actual reservations.
- This link will expire when your request is submitted and is only valid for the person who owns the email address the invite was sent to.
- If you need someone else to submit your Team Room Block, you can email us for a new link - <u>FIRSTTeams@conferencedirect.com</u>.

Click the box below to get started!

Request rooms

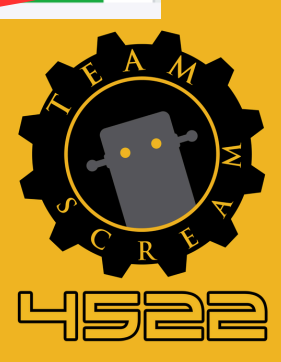

## 

CHAMPIONSHIP

- From there, the reservation moves to Step 1 and the welcome page. On this page, select:
  - earliest check-in date
  - latest checkout date
  - number of rooms needed per night

Then, click "Find Hotels" to be redirected to the next page, where a list of available hotels will be displayed.

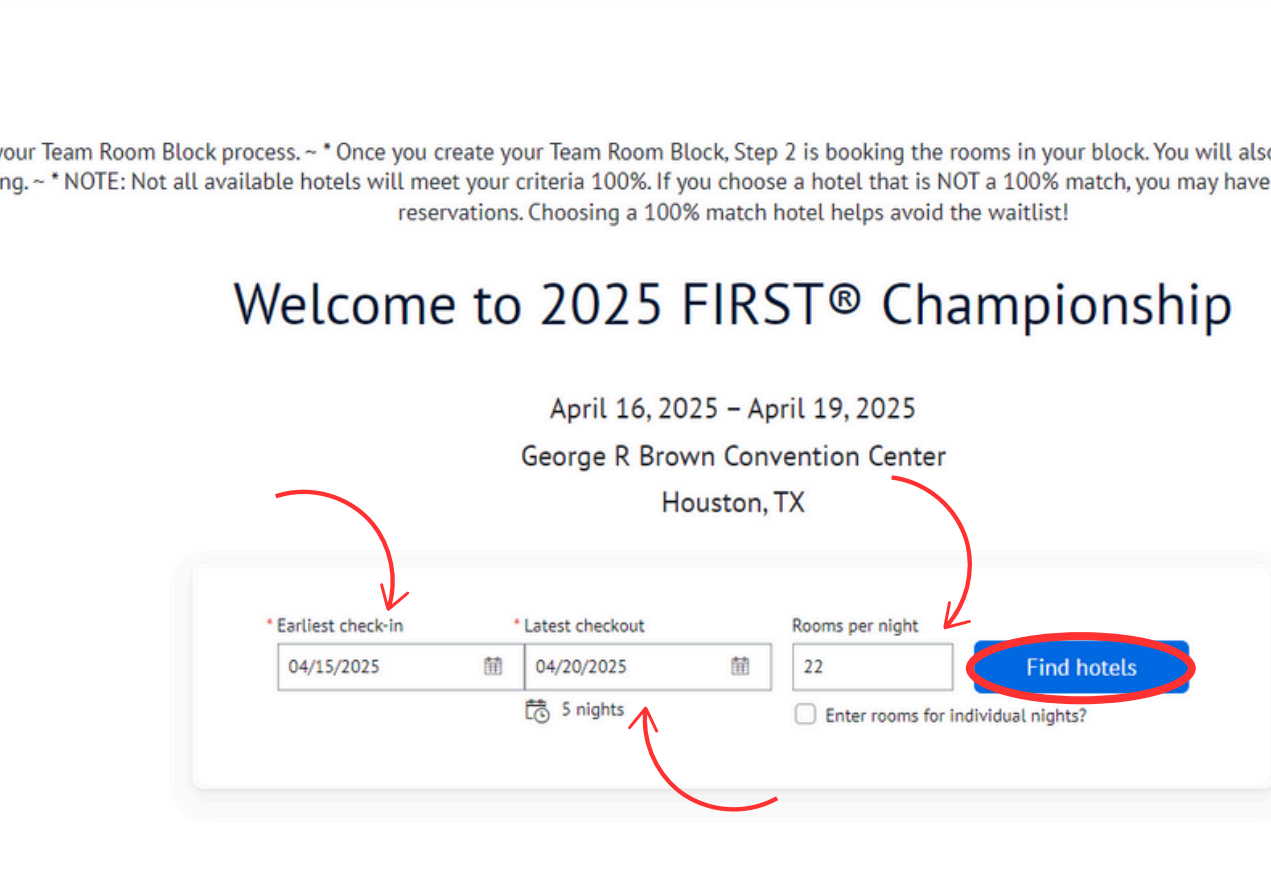

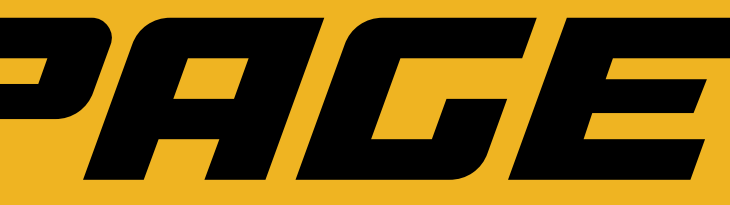

\* This is Step 1 in your Team Room Block process. ~ \* Once you create your Team Room Block, Step 2 is booking the rooms in your block. You will also be able to register for your badges at the time of booking. ~\* NOTE: Not all available hotels will meet your criteria 100%. If you choose a hotel that is NOT a 100% match, you may have waitlisted dates when you book your

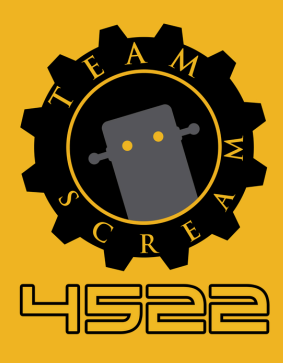

## HTTEL SEARCH

Here, a list of available hotels will be displayed, including the price per night, distance from the event, and the percentage for matching the exact rooms for the selected dates (XX% Match). Hotels can be sorted by cost, distance, or the exact match to the search criteria. For more details on a specific hotel and its amenities, click "Quick View." Once the desired hotel is found, click "Select Hotel" to proceed.

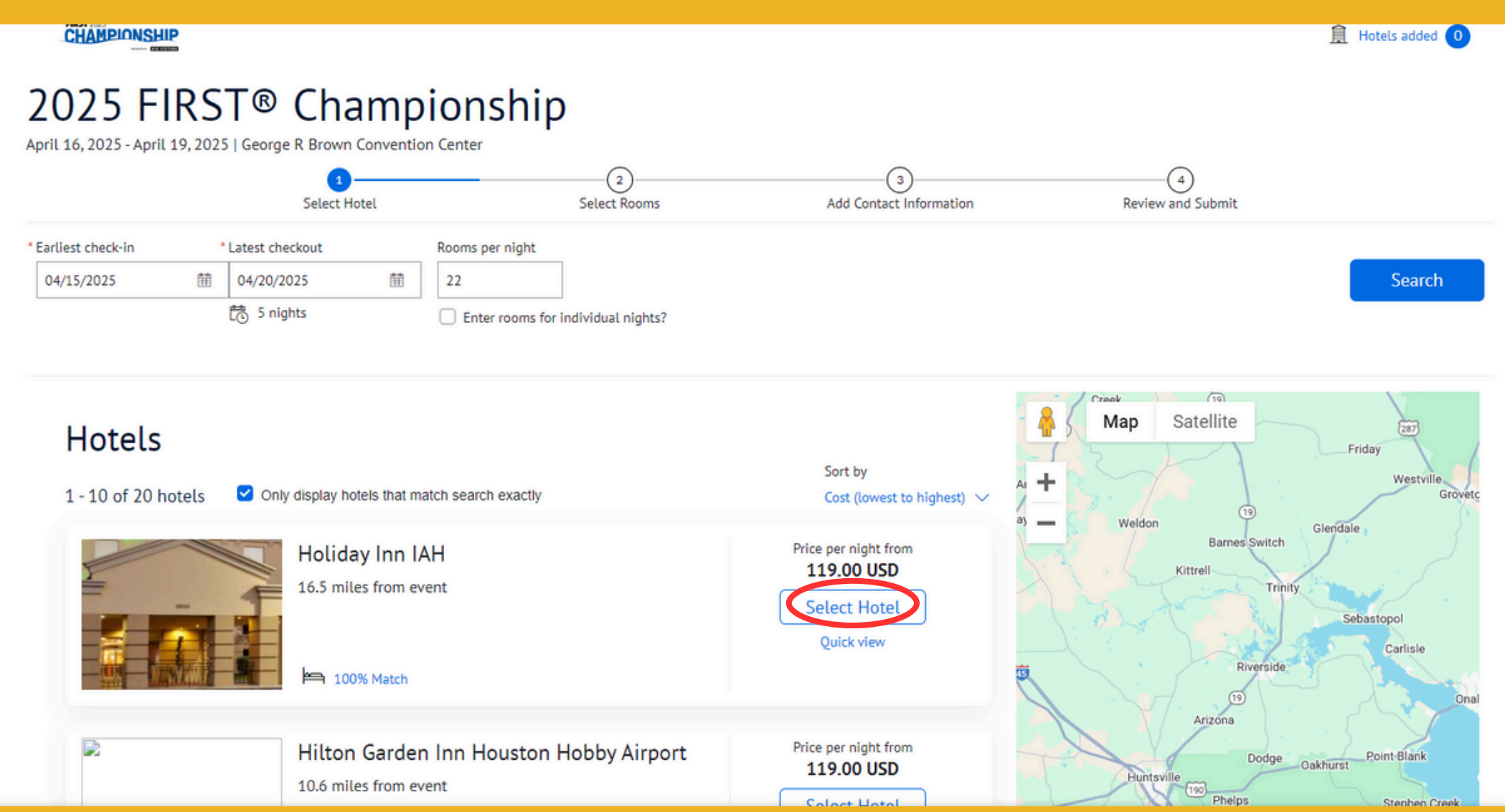

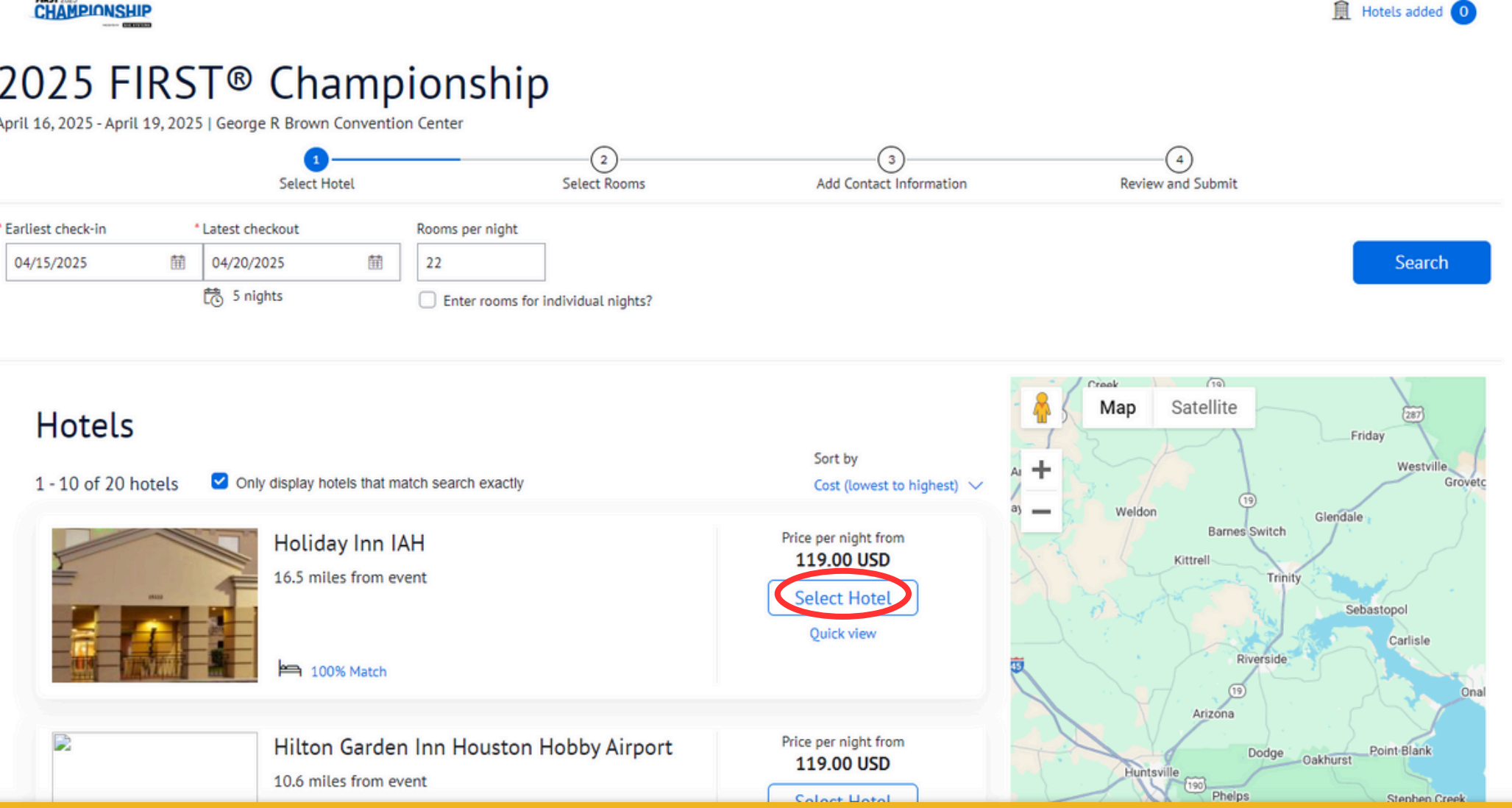

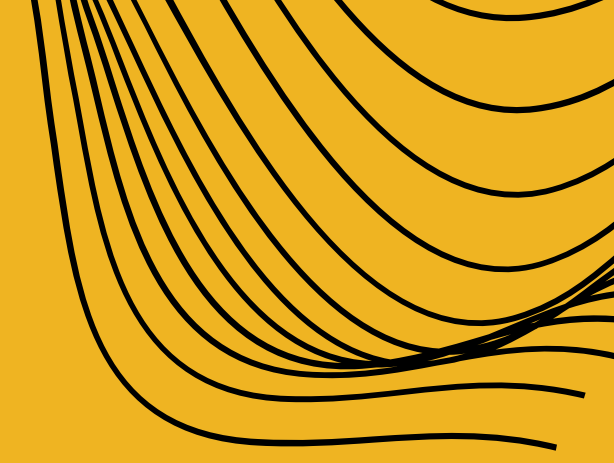

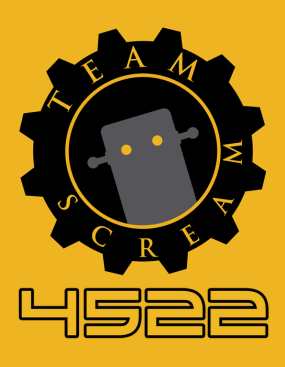

### Rooms

Standard One King Bed with Sleeper Sofa Max quests: 3

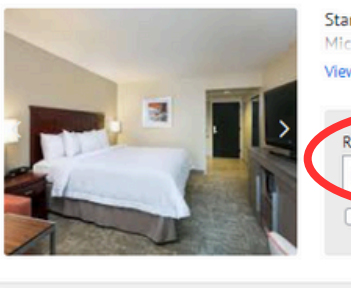

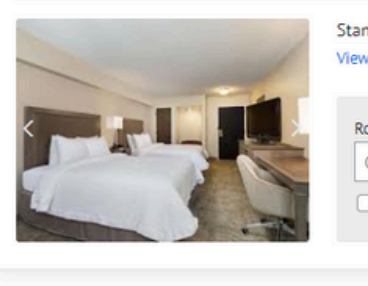

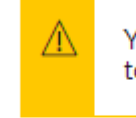

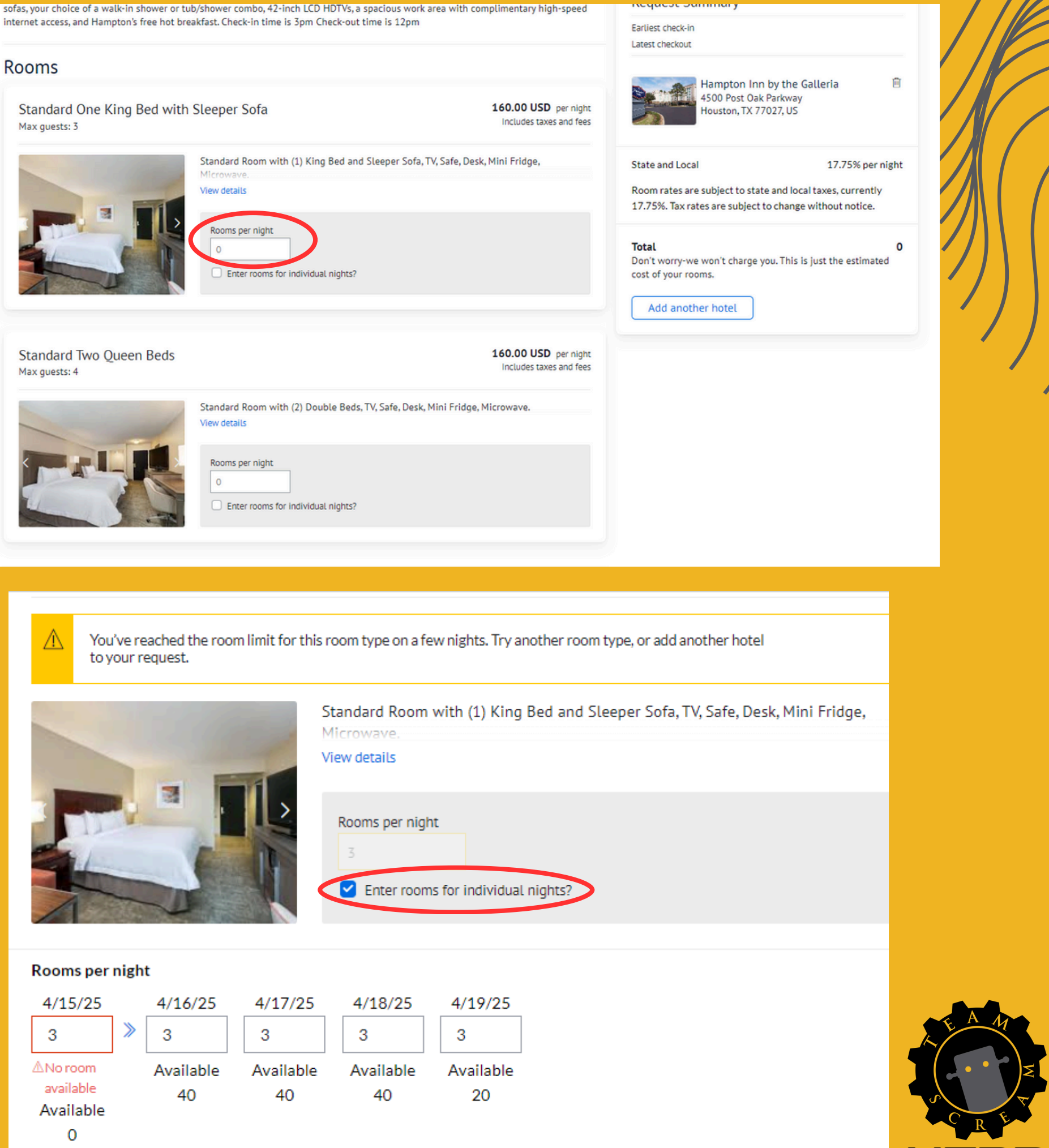

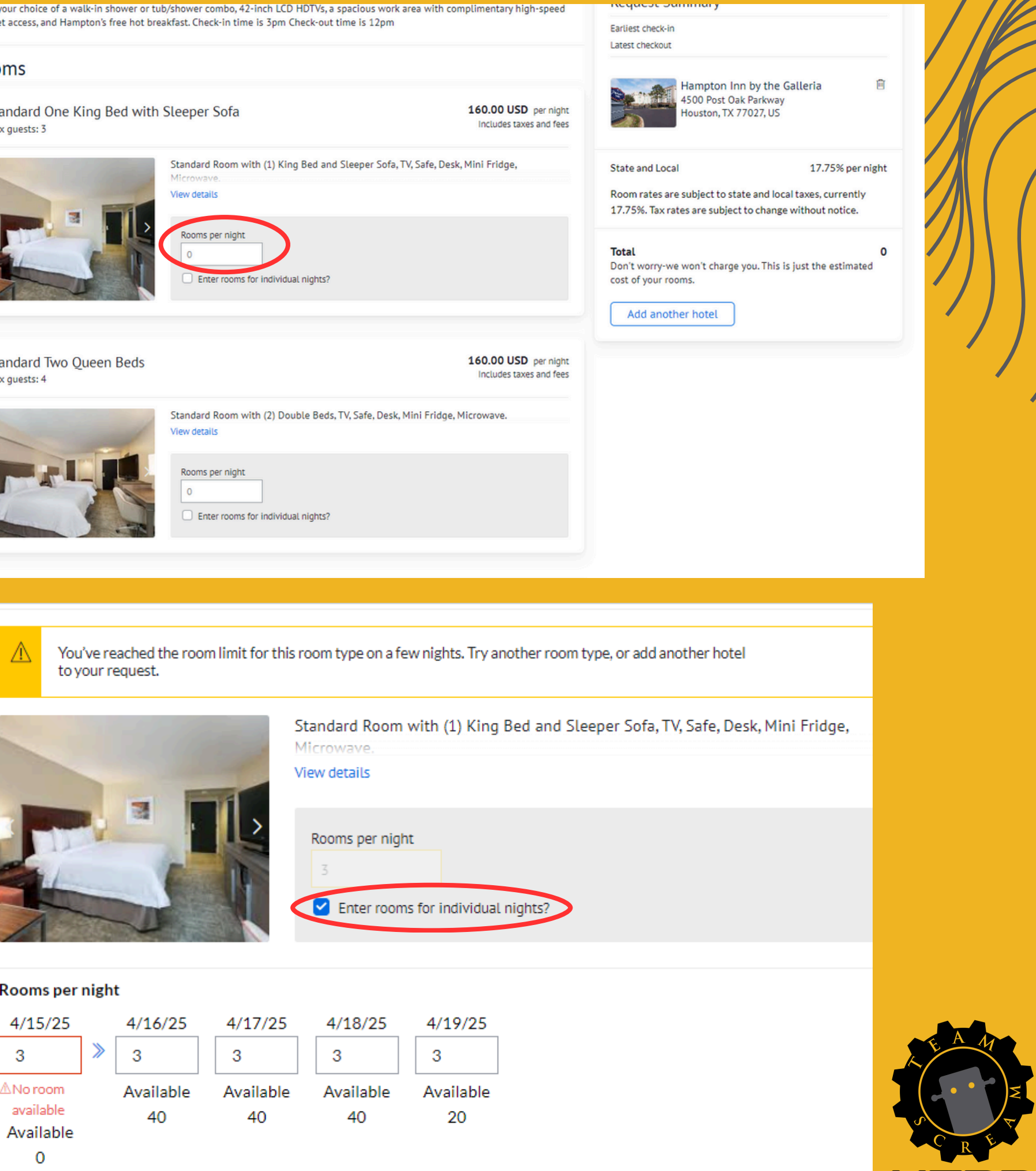

# SELECTON

Now at this point, all available room types for the selected hotel will be displayed. Each room includes a description, maximum guests per room, and cost per night. Fill in and insert the number of rooms needed per night for the reservation. If team members will be arriving or leaving on different dates, there is an option to reserve rooms for individual nights.

# REVEIN AND SUBMIT

After selecting the rooms, the Review and Submit page provides a summary of the selected dates, hotel, number of rooms per night, total rooms, room types, and an estimated total cost.

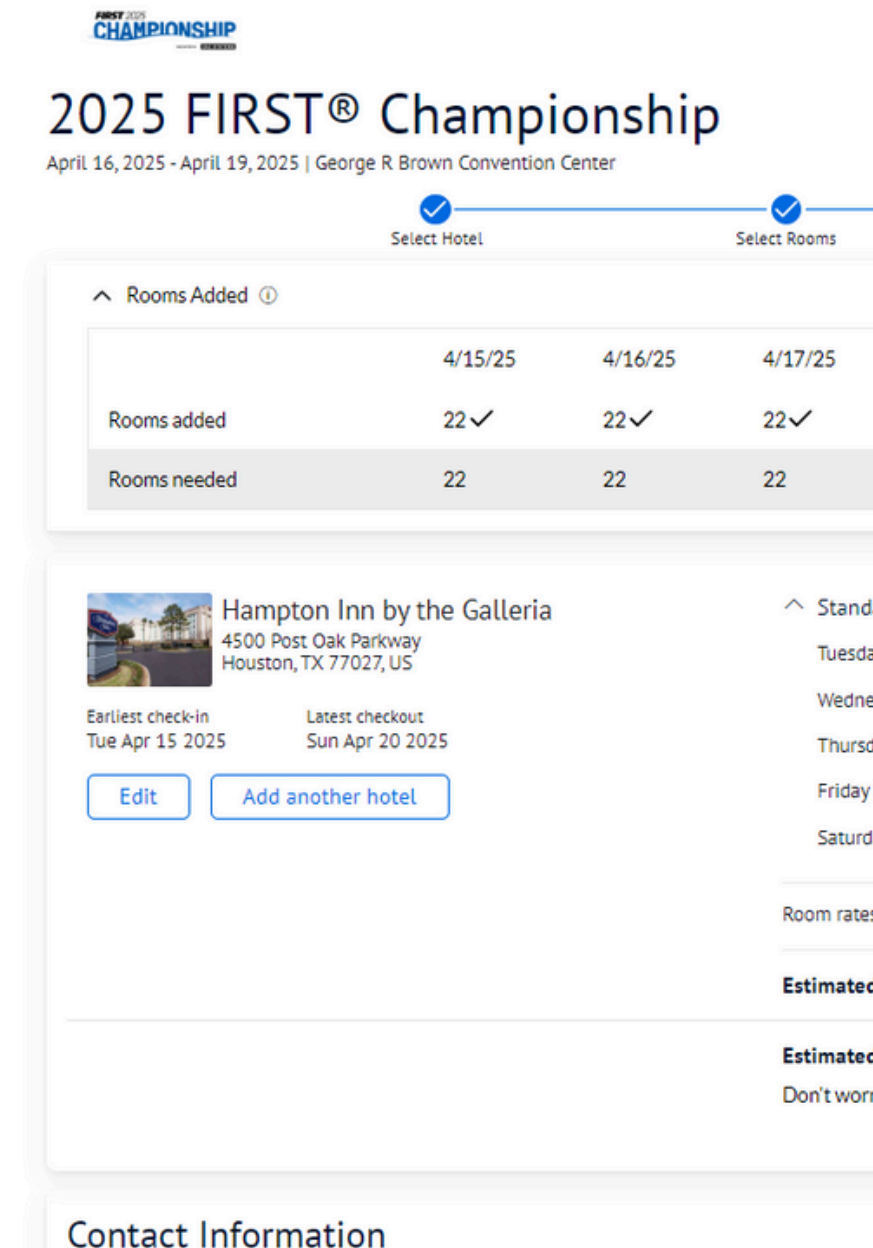

|      |                |                     |                 |                   | 🚊 Hotels a | added 1  |
|------|----------------|---------------------|-----------------|-------------------|------------|----------|
|      |                |                     |                 |                   |            |          |
|      |                |                     |                 |                   |            |          |
|      | Ad             | d Contact Informati | on              | Review and Submit |            |          |
|      |                |                     |                 |                   |            |          |
|      | 4/18/25        | 4/19/25             |                 |                   |            |          |
|      | 22 🗸           | 22✓                 |                 |                   |            |          |
|      | 22             | 22                  |                 |                   |            |          |
|      |                |                     |                 |                   |            |          |
| rd T | Two Queen Beds |                     | 110 total rooms |                   |            |          |
| 04,  | /15/25         |                     | 22 rooms        |                   |            | 3,520.00 |
| day  | 04/16/25       |                     | 22 rooms        |                   |            | 3,520.00 |
| ay O | 4/17/25        |                     | 22 rooms        |                   |            | 3,520.00 |
| )4/1 | 8/25           |                     | 22 rooms        |                   |            | 3,520.00 |
| w 04 | /19/25         |                     | 22 rooms        |                   |            | 3 520 00 |

| ted sub total | 17,600.00     |
|---------------|---------------|
| ted total     | 17,600.00 USD |

Don't worry-we won't charge you. This is just the estimated cost of your rooms

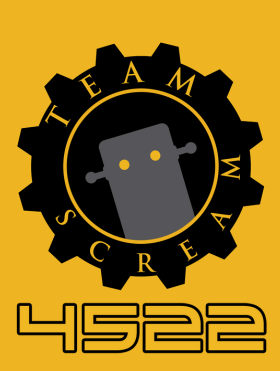

### 

After submitting the request, a confirmation page will appear, summarizing the details of the request and outlining the next steps to confirm the reservations. There is a two-week window to confirm the reservations, or they will be automatically canceled. To continue with confirmation, go to the new email that got sent about "What's Next".

### CHAMPIONSHIP

### 2025 FIRST<sup>®</sup> Championship

April 16, 2025 - April 19, 2025 | George R Brown Convention Center

### Great! Your request was approved

\* Your block has been created but YOU ARE NOT DONE YET! ~ \* You still need to book these rooms with actual names to convert them to confirmed reservations. ~ \* Your Team Room Block will be held for two (2) weeks only! Any rooms not booked will be automatically released after the deadline - Dec. 23, 2024 at Midnight CT. ~ \* If you have any questions or need help, email us at FIRSTTeams@conferencedirect.com. ~ DO NOT USE THE WEBSITE BOOKING LINK OR PLANNER PORTAL TO BOOK ROOMS. YOU WILL RECEIVE AN EMAIL WITH BOOKING TEMPLATE INSTRUCTIONS.

Your rooms are being held for you! Now it's time to book them. Just copy the booking website link and send it to your group members. They'll use this website to book their rooms.

Reservation deadlin

December 23, 2024 at 12:00 AM US/Central

Your group must book their rooms by the reservation deadline. All unbooked rooms will be released after this date

### Booking website link

You and your group can use this booking website to make your hotel reservations.

Copy link

|          | Hampton Inn by<br>4500 Post Oak Parkw | Hampton Inn by the Galleria<br>4500 Post Oak Parkway , Houston, TX, 77027, US |          |   |  |  |  |
|----------|---------------------------------------|-------------------------------------------------------------------------------|----------|---|--|--|--|
| Rooms    | Earliest check-in<br>Tue Apr 15 2025  | Latest checkout<br>Sun Apr 20 20                                              | 25       |   |  |  |  |
| Rooms    |                                       | 4/15/25                                                                       | 4/16/25  | 4 |  |  |  |
| Standard | Two Queen Beds                        | 22 rooms                                                                      | 22 rooms | 2 |  |  |  |
| Total    |                                       | 22 rooms                                                                      | 22 rooms | 2 |  |  |  |
|          |                                       | 4                                                                             |          |   |  |  |  |
|          |                                       |                                                                               |          |   |  |  |  |

Policies

Tax Policy

Room rates are subject to state and local taxes, currently 17.75%. Tax rates are subject to change without notice

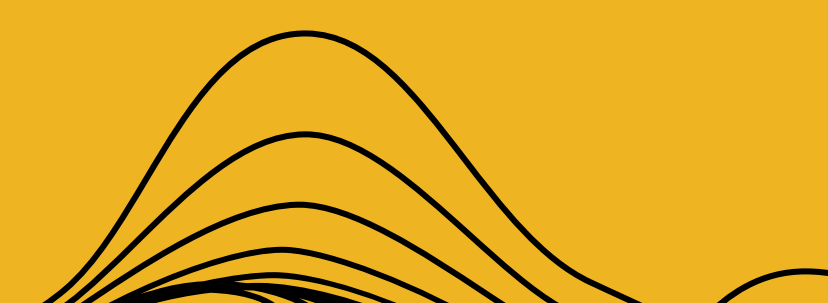

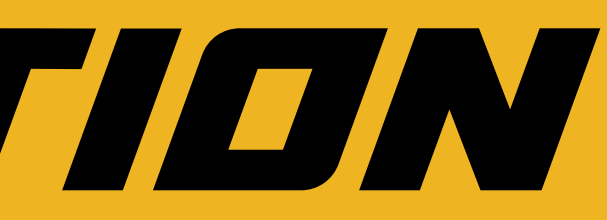

Welcome to Planner Portal

Now that your request is approved, you can manage it with Planner Portal. If you don't have an account already, you'll need to make one. Go to Planner Porta

| /17/25  | 4/18/25  | 4/19/25  |   |
|---------|----------|----------|---|
| 2 rooms | 22 rooms | 22 rooms |   |
| 2 rooms | 22 rooms | 22 rooms |   |
|         |          |          | F |
|         |          |          |   |

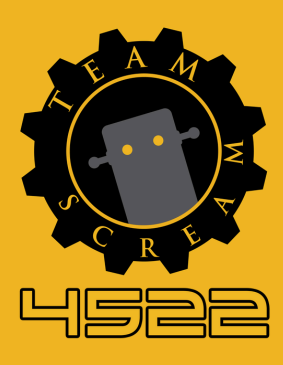

# WHAT 5 NEXT EMAIL

In this email, there are instructions for confirm the rooms, including a link to the Housing List-Badge **Registration sheet template.** This template must be completed and submitted via the provided link. If any edits or modifications are needed, the template can be updated and resubmitted using the link at the bottom.

### 2025 FIRST® Championship

Apr 16, 2025 - Apr 19, 2025 George R Brown Convention Center

### \*BOOKMARK THIS EMAIL FOR FUTURE REFERENCE\*

What's Next? Book Your Rooms

You're not done yet! Your rooms will be held for you for a limited time, so now it's time to book them. Any rooms not booked by the deadline - 12/23/2025 (midnight CT) - will be automatically released back to general sale.

You will use a Housing List-Badge Registration Template to book your rooms AND register for your badges! Click HERE for the template.

- make edits later.

· If you were not able to secure all the nights you needed for any room type, the template instructions will address wait list needs.

· Once the template is filled out, save it as your Team Number-Team Name so we can keep track. (EX: 1122-Robots)

 Click HERE to access the site to upload/import your template and answer some badging guestions.

 Using the template requires you to submit a credit card to guarantee your reservations. Templates will NOT be processed without a credit card on file. The above site will allow you to enter your card securely.

· If you are not sure of who will be attending by your booking deadline, you can book all rooms needed in your name to secure your reservations and

· When making edits, you can re-submit your template with those edits HERE and click Modify Existing Import.

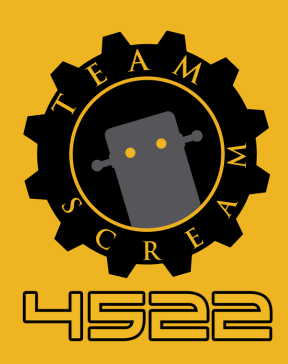

# HOTEL & BADGE REGISTRATION S

In this sheet, enter the all of the team's contact information on the **Contact Info and Instructions** tab by following the provided instructions. Then, navigate to the Hotel and **Badge Registration** tab to input the members' names and details into the room assignments. This will automatically generate the registration and housing tabs.

| 34 | ▼ : × √ fx                                   |                          |
|----|----------------------------------------------|--------------------------|
| 4  | A                                            |                          |
|    | CONFERENCEDIRECT                             |                          |
|    | Please fill out the Main Contact information | for the g                |
|    |                                              |                          |
|    | Main Contact Name:                           |                          |
|    | Main Contact Email:                          |                          |
|    | Main Contact Phone:                          |                          |
| ,  | Street Address                               |                          |
|    | City                                         |                          |
|    | State                                        |                          |
| D  | Zip Code                                     |                          |
| 1  | Country                                      |                          |
| 2  | Program Level                                |                          |
| 3  | Team Number                                  |                          |
| 4  | Team Name                                    |                          |
| 5  |                                              |                          |
| 6  | Instructions:                                |                          |
| 7  | Complete the contact information             | above                    |
| В  | * Select your Program Level from t           | he dro                   |
| 9  | * Add your Team Number-Team No               | ame (E)                  |
|    | "Hotel and Badge Registration" Ta            | ı <mark>b: Fill</mark> i |
| D  | room and each person staying in t            | hat roo                  |
|    | * Each row = 1 room. If you have fe          | ewer th                  |
| 1  | blank. Do NOT enter N/A for a bla            | nk.                      |
| 2  | * The Address, Phone Number, and             | l Email                  |
| 3  | * Nickname is how their name will            | l appea                  |
| 4  | * You MUST select the proper <u>Reg</u>      | istratio                 |
| 5  |                                              |                          |
|    | Contact Info and Instructions                | Hotel                    |
|    | dv                                           |                          |

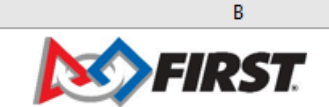

group Contact Information

| e for the Main Contact for the Team. This information is<br>op-down in the cell above.<br>TX: 1234-Robots).<br>In the Housing & Badge Registration information for each<br>om.<br>than 4 people in a room, please leave the remaining fields<br>I can be the same for everyone if you choose.<br>ar on their badge at the Event.<br>on Category for each person.<br>el and Badge Registration Registration Housing ①                                                                                                    |                                                           |  |
|----------------------------------------------------------------------------------------------------|-----------------------------------------------------------|--|
| e for the Main Contact for the Team. This information is<br>op-down in the cell above.<br>X: 1234-Robots).<br>in the Housing & Badge Registration information for each<br>om.<br>han 4 people in a room, please leave the remaining fields<br>I can be the same for everyone if you choose.<br>ar on their badge at the Event.<br>on Category for each person.<br>el and Badge Registration Registration Housing ①                                                                                                    |                                                           |  |
| e for the Main Contact for the Team. This information is<br>op-down in the cell above.<br>TX: 1234-Robots).<br>In the Housing & Badge Registration information for each<br>om.<br>than 4 people in a room, please leave the remaining fields<br>I can be the same for everyone if you choose.<br>ar on their badge at the Event.<br>on Category for each person.<br>el and Badge Registration Registration Housing ⊕                                                                                                    |                                                           |  |
| op-down in the cell above. Image: Comparison of the cell above.   X: 1234-Robots). Image: Comparison of the cell above.   in the Housing & Badge Registration information for each om. Image: Comparison of the cell above.   In the Housing & Badge Registration information for each om. Image: Comparison of the cell above.   In the Housing & Badge Registration information for each of the cell above. Image: Comparison of the cell above.   In the the same for everyone if you choose. Image: Comparison of the cell above.   In their badge at the Event. Image: Comparison of the cell above.   In the Badge Registration Registration   Housing | e for the Main Contact for the Team. This information is  |  |
| X: 1234-Robots).   in the Housing & Badge Registration information for each   form.   han 4 people in a room, please leave the remaining fields   I can be the same for everyone if you choose.   ar on their badge at the Event.   on Category for each person.   el and Badge Registration   Registration                                                                                                    | pp-down in the cell above.                                |  |
| in the Housing & Badge Registration information for each<br>om.<br>han 4 people in a room, please leave the remaining fields<br>I can be the same for everyone if you choose.<br>ar on their badge at the Event.<br>on Category for each person.<br>el and Badge Registration Registration Housing $\widehat{+}$                                                                                                    | X: 1234-Robots).                                          |  |
| om. Image: state of the same for everyone if you choose.   ar on their badge at the Event. Image: state of the same for everyone.   on Category for each person. Image: state of the same for everyone.   el and Badge Registration Registration Housing                                                                                                    | in the Housing & Badge Registration information for each  |  |
| han 4 people in a room, please leave the remaining fields   I can be the same for everyone if you choose.   ar on their badge at the Event.   on Category for each person.   el and Badge Registration   Registration                                                                                                    | om.                                                       |  |
| I can be the same for everyone if you choose.   ar on their badge at the Event.   on Category for each person.   el and Badge Registration Registration                                                                                                    | han 4 people in a room, please leave the remaining fields |  |
| I can be the same for everyone if you choose. I can be the same for everyone if you choose.   ar on their badge at the Event. I can be the Event.   on Category for each person. I can be the Event.   el and Badge Registration Registration Housing                                                                                                    |                                                           |  |
| ar on their badge at the Event.<br>on Category for each person.<br>el and Badge Registration Registration Housing +                                                                                                    | l can be the same for everyone if you choose.             |  |
| el and Badge Registration Registration Housing +                                                                                                    | ar on their badge at the Event.                           |  |
| el and Badge Registration Registration Housing 🕂                                                                                                    | on Category for each person.                              |  |
| el and Badge Registration 📔 Housing 🛛 🕂                                                                                                    |                                                           |  |
|                                                                                                    | el and Badge Registration 🛛 Registration 🗍 Housing 🖉 🕂    |  |
|                                                                                                    |                                                           |  |

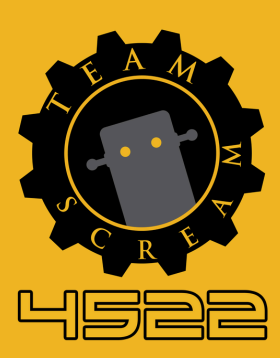

### 

Once the hotel and badge registration sheet is completed, click "Start New Import" and select the Excel file. Alternatively, to modify an existing import, click on "Modify Existing Import."

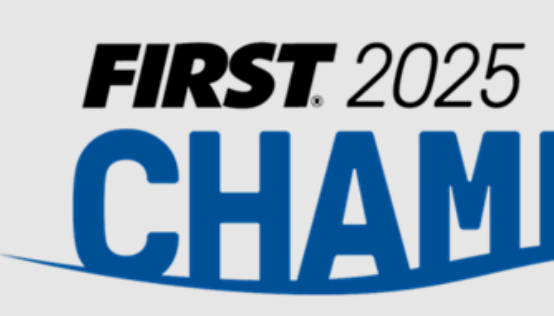

Registration Record Team Information Welcome to 2025 FIRST® Championship Online Registration! Please click the button below to start or edit your registration. If you haven't completed the Housing List/Badge Registration template, please click here to complete it prior to beginning. Modify Existing Import Start New Import FIRST

### CHAMPIONSHIP

PRESENTED BY

BAE SYSTEMS

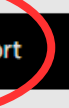

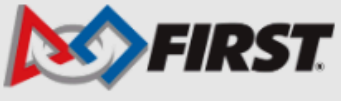

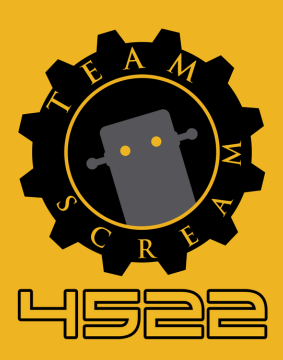

# E = E = E = K = KPLEMER PDRTEL

Finally, event details can be reviewed, managed, and viewed through the Passkey planner portal.

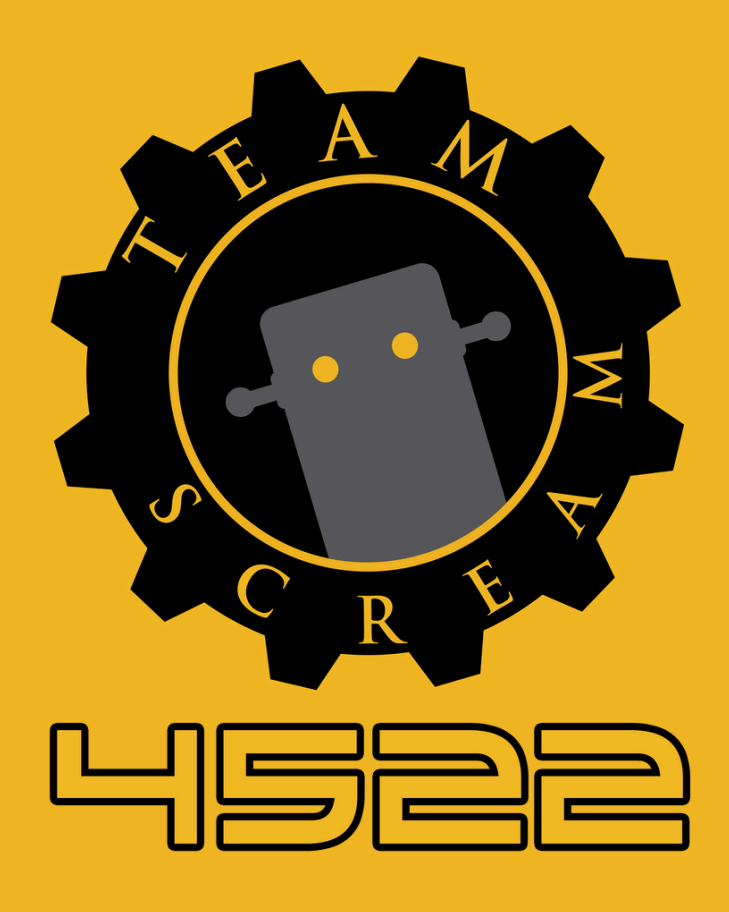

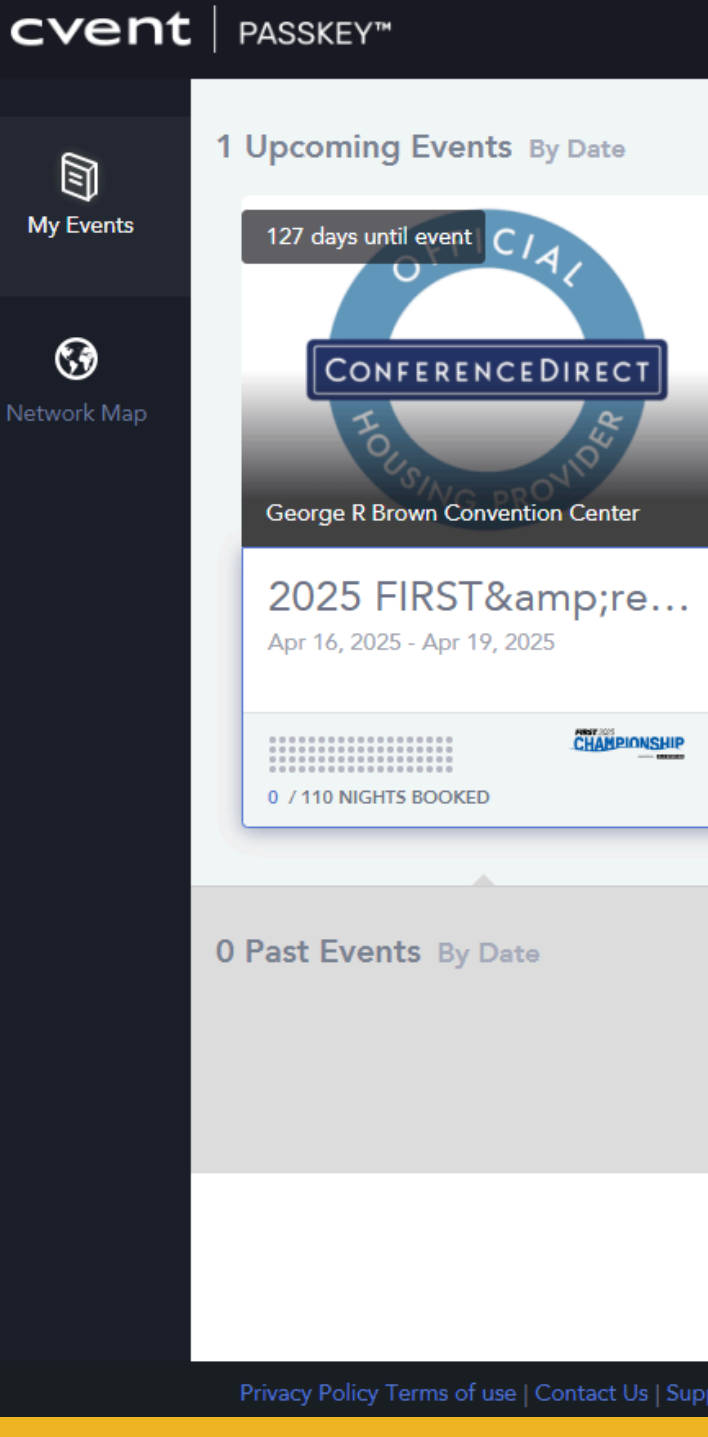

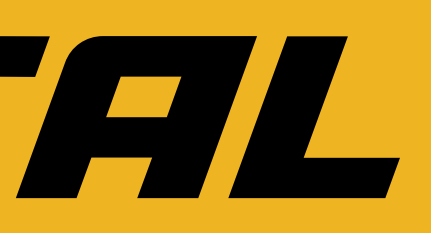

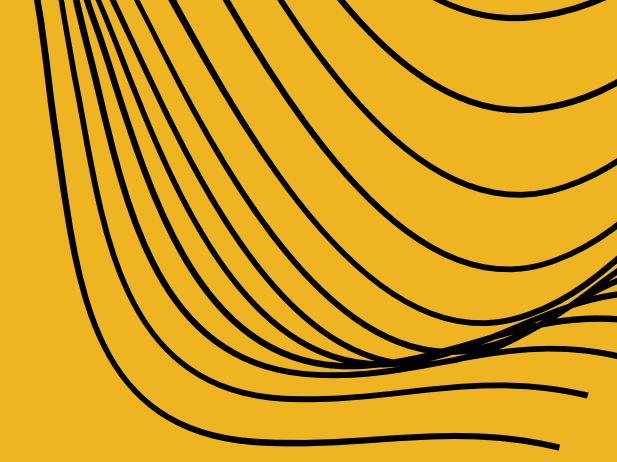

|   | n | tc. | Rv | n | - | ÷ | - |
|---|---|-----|----|---|---|---|---|
| - |   | 63  | Dy | ~ | a |   |   |